سنة أولى ماستر (2025/2024)

السداسي 2

مقياس: الإعلام الآلي

## الوحدة 6: كتابة مذكرة التخرج (الفواصل المقطعية)

- الفواصل المقطعية (Les sauts de section)
- رأس وتذييل الصفحة (En-tête et pied de page)
  - رقم الصفحة (Numéro de page)

لتسهيل التحكم في تنسيق المستند وتخطيطه، يتم تقسيم المستند في برنامج Ms Word إلى أربعة مستويات متسلسلة تسلسلا هرميا، حيث يتم تطبيق مجموعة من التنسيقات حسب خصائص المستوى المحدد. تُرَتَّبُ هذه المستويات، من القاعدة إلى أعلى الهرم، كالتالي:

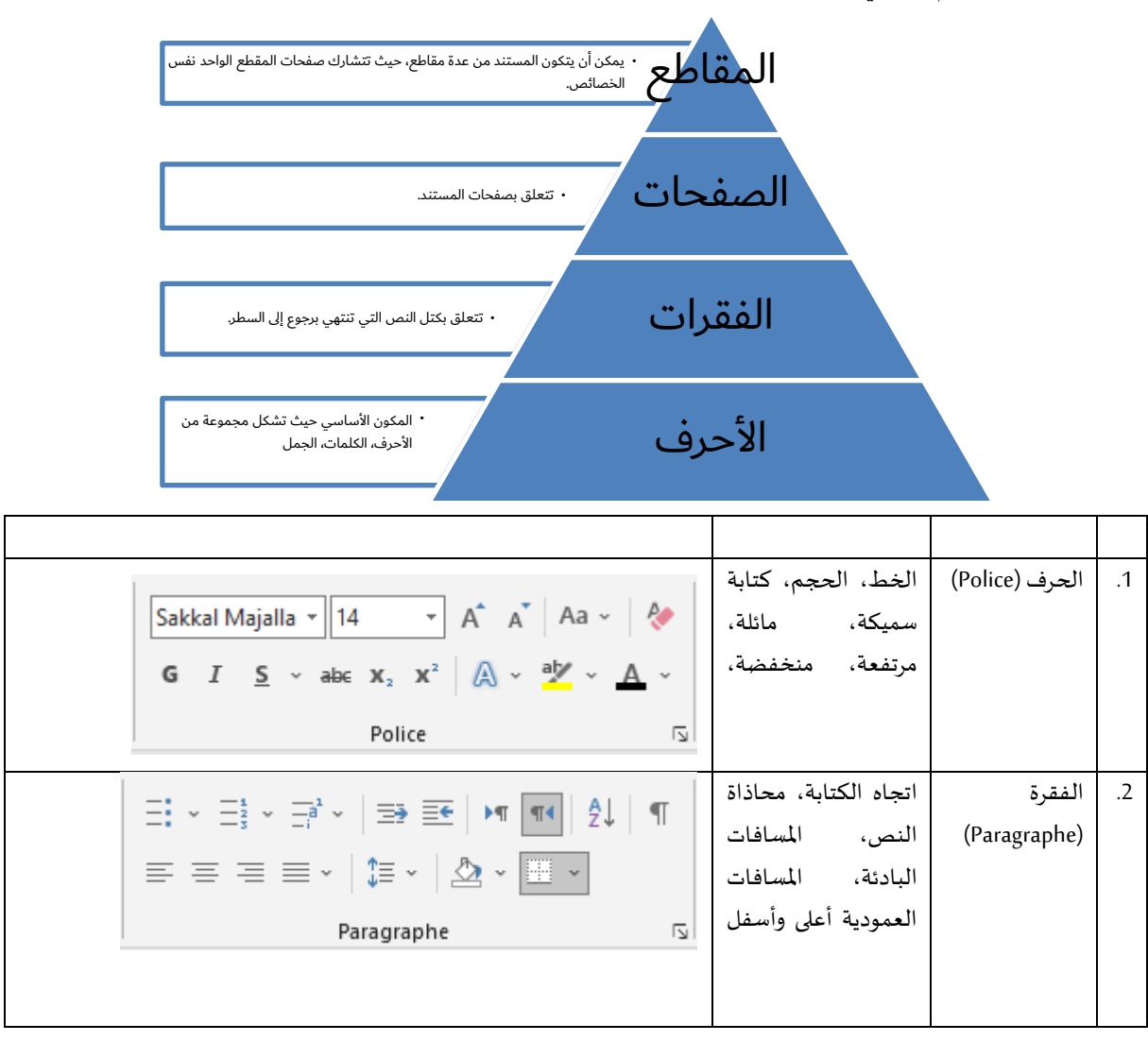

|                    |                 | 📇 Sauts de page ~    | الورق،   | حجم         | الصفحة (Page) | .3 |
|--------------------|-----------------|----------------------|----------|-------------|---------------|----|
|                    |                 | Suméros de lignes ~  | اتجاه    | الهوامش،    |               |    |
| Marges Orientation | Taille Colonnes | bc Coupure de mots ~ | الأعمدة، | الصفحة،     |               |    |
|                    | Mise en page    | لم<br>ا              | الصفحة   | رأس وتذييل  |               |    |
|                    |                 |                      |          | إلخ.        |               |    |
|                    |                 |                      | طع من    | يتألف المقد | المقطع        | .4 |
|                    |                 |                      | من       | مجموعة      | (Section)     |    |
|                    |                 |                      | تتشارك   | الصفحات     |               |    |
|                    |                 |                      | ص.       | نفس الخصائ  |               |    |

## 1. الفواصل المقطعية (Sauts de section)

المقطع هو أعلى الهرم في هيكلة المستند؛ حيث يتكون المستند من مقطع واحد بشكل افتراضي، ويمكن إنشاء مقاطع أخرى لغرض تنسيق كل مقطع على حدا بشكل مستقل من حيث حجم الورق، اتجاه الصفحة (عمودي أو أفقي)، ورأس وتذييل الصفحات، ...إلخ (انظر الشكل أدناه).

| WIL                             | 1 ·7 · O 🗋                                                                         | 🚰 i 🖛                    | Do                               | cument1 - Micr                     | osoft Word (Échec                             | de l'activatio                             | n du produit)                            | )                                                           | Outils E            | n-têtes et pieds de pag          | gc      |                                             |                   |                          |                                                                                                    | x   |
|---------------------------------|------------------------------------------------------------------------------------|--------------------------|----------------------------------|------------------------------------|-----------------------------------------------|--------------------------------------------|------------------------------------------|-------------------------------------------------------------|---------------------|----------------------------------|---------|---------------------------------------------|-------------------|--------------------------|----------------------------------------------------------------------------------------------------|-----|
| Fichie                          | Accueil                                                                            | Insertion                | Mise en page                     | Références                         | Publipostage                                  | Révision                                   | Affichage                                | GrindEQ Math                                                |                     | Création                         |         |                                             |                   |                          | 6                                                                                                    | s 🕜 |
| Coller                          | <ul> <li>Couper</li> <li>Copier</li> <li>Reproduir</li> <li>Presse-papi</li> </ul> | e la mise en forn<br>ers | Calibri (Corp<br>ne <b>G Z S</b> | ps v 22 v<br>v abe x₃ x³<br>Police | A ∧ Aa -  <br>  A - <sup>3</sup> 2 - <u>A</u> | ® ⊞• <br>• ■■                              | E * * <u>₹</u> *  <br>■ ■ *  <br>Par     | 谭 谭 <mark>▶11</mark> 14<br>\$≣+   <u>@</u> +  +<br>ragraphe | <b>2</b> ↓   ¶<br>™ | AaBbCcDc AaB<br>11 Normal 11 Sar | bCcDc A | aBbC AaBbo<br>Titre 1 Titre 2<br>Style      | Cc AaB            | Modifier<br>les styles * | <ul> <li>A Rechercher ▼</li> <li>a Remplacer</li> <li>Sélectionner ▼</li> <li>Modification</li> </ul> |     |
| L                               |                                                                                    |                          |                                  |                                    |                                               |                                            |                                          |                                                             |                     |                                  | 2       | 2 4 6                                       | <u>§</u> 10 12 14 | <u>d</u> 18              |                                                                                                    | 63  |
| 24 22 20 18 16 14 12 10 8 6 4 2 |                                                                                    | Entite S                 | te de la première<br>ection 1 -  | section                            | 1                                             | Entète Sect<br>Entête Sect<br>Pied de page | ie la deuxième<br>on 2 -<br>-Section 2 - | section                                                     |                     | Identique au précéder            | nt      | Entête de la troicitiér<br>léte Section 3 - | nesection         |                          |                                                                                                    |     |
| 8                               |                                                                                    |                          |                                  |                                    |                                               |                                            |                                          |                                                             |                     |                                  |         |                                             | U <b></b>         |                          |                                                                                                    |     |
| 3                               |                                                                                    |                          |                                  |                                    |                                               |                                            |                                          |                                                             |                     |                                  |         |                                             |                   |                          |                                                                                                    | *   |
| Page :                          | 3 sur 3 Mots                                                                       | :0 🍼 Fra                 | nçais (France)                   |                                    |                                               |                                            |                                          |                                                             |                     |                                  |         |                                             | 🗖 🕫 🖷 💈           | ≡ 40 % (                 | Э-0                                                                                                   | +   |

بصفة عامة، تستعمل الفواصل المقطعية لإنتاج مقاطع مختلفة التنسيق والإعدادات داخل مستند واحد. فمثلا، عند كتابة مذكرة التخرج، يتم إدراج أرقام الصفحات في الهامش السفلي، بينما واجهة المذكرة وصفحات الإهداء والشكر وكذلك فواصل المباحث لا تكون مرقمة. كما يتم أيضا إدراج رأس صفحات مختلف لكل مبحث من مباحث المذكرة. لذلك يتم كتابة كل فصل/مبحث في مقطع مختلف.

لإدراج فاصل صفحات مقطعي نتبع الخطوات الموضحة في الشكل أدناه:

- الذهاب إلى تبويب إعدادات الصفحة "Mise en page" (1)؛
- · النقر فوق أيقونة فواصل الصفحات "Sauts de page" (2)؛
- · النقر فوق الصفحة التالية "Page suivante" من القائمة الجزئية فواصل مقطعية "Sauts de section" (3)؛

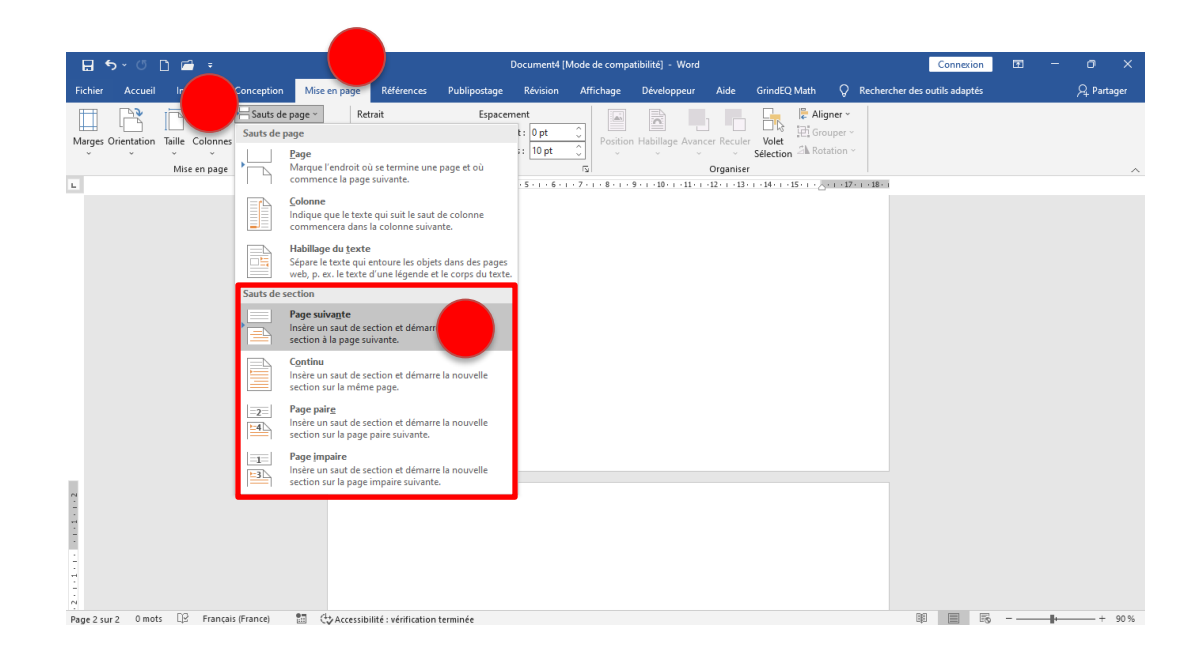

عند إدراج فاصل صفحات مقطعي، يتم التفريق بين صفحات المقاطع السابقة والمقطع الجديد؛ حيث يمكن تنسيق اعدادات الصفحة (أبعاد الورق واتجاه الصفحة والهوامش) في كل مقطع على حدا دون أن يتأثر أحدها بالآخر.

2. رأس وتذييل الصفحة (En-tête et pied de page)

رأس/تذييل الصفحة هو المساحة العمودية التي يحددها الهامش العلوي/السفلي لصفحة المستند. يحتوي رأس/تذييل الصفحة على معلومات مثل اسم المؤلف (الكاتب)، عنوان المستند، عنوان المبحث الحالي، التاريخ، ورقم الصفحة الحالية، ...إلخ؛ حيث يتم تكرار هذه المعلومات في جميع صفحات المستند أو المقطع.

لإدراج رأس الصفحة، ننتقل إلى عمليات الإدراج في القائمة "Insertion" (1)، ثم نضغط على الأيقونة "رأس أو En-tête" (2)، ومن القائمة المنسدلة نختار النوع المناسب (3) (أنظر الشكل التوضيحي أدناه).

| 🖬 5× 0 🗅 📩 <sup>1</sup>                                                                                                    | Document4 [Mode de compatibilité] - Word                                                                                                    | Connexion 🖬 – 🖻 🗙                                                                                                    |
|----------------------------------------------------------------------------------------------------|----------------------------------------------------------------------------------------------------|----------------------------------------------------------------------------------------------------|
| Fichier Accueil Insertion Conception Mise                                                                                                    | e en page Références Publipostage Révision Affichage Développeur Aide GrindEQ I                                                                                                    | Math ercher des outils adaptés & & Partager                                                                                                    |
| Fehrer Accuel Inserior Concepton Mo<br>Page de gode -<br>Page viege<br>Sude series<br>Pages Tableaur Inseries<br>Inseries<br>Ins | en page Références Publipostage Révision Affichage Développeur Aide GrindEQ<br>g. Capture Tel: Charger des compléments Willipédia<br>Mes compléments Willipédia<br>term Compléments Compléments Compléments Révision Affichage Développeur Aide GrindEQ<br>Page Révision Affichage Développeur Aide GrindEQ<br>Développeur Aide GrindEQ<br>Développeur | Man verber die outlik sdaptes Q. Partager<br>Benteterv<br>Benteterv<br>Wele<br>Vele<br>Vele<br>Vele<br>Vele<br>Vele<br>Vele<br>Vele<br>Dervit<br>Pervit<br>Pervit<br>Pervit<br>Dervit<br>Dervi |
|                                                                                                    |                                                                                                    | Auforts nor title Auforts nor Offica.com  Modifier fan-title  Supprimer fan-title  Enregistrer ly stillection dans le galerie d'en-titles                                                                                                    |
| Pane 2 sur 2 0 mots 12 Francais (France) 19 (                                                                                                    | 4. Accessibilité : vérification terminée                                                                                                    | 図 田 元                                                                                                    |

بنفس الطريقة، لإدراج ذيل الصفحة، ننتقل إلى عمليات الإدراج في القائمة "Insertion" (1)، ثم نضغط على الأيقونة "ذيل الصفحة أو Pied de page" (2)، ومن القائمة المنسدلة نختار النوع المناسب (3) (أنظر الشكل التوضيحي أدناه).

| <b>ដ 5</b> ំ ំ ំ                         | 1          |                                 | Docume                                      | ent4 [Mode de com       | patibilité] - Word                        |                  |                                                      | Connexion                       |                             |         |
|------------------------------------------|------------|---------------------------------|---------------------------------------------|-------------------------|-------------------------------------------|------------------|------------------------------------------------------|---------------------------------|-----------------------------|---------|
| Fichier Accueil                          | Insertion  | Conception Mise en page R       | éférences Publipostage Révis                | sion Affichage          | Développeur                               | Aide GrindEC     | Math 📿 Rech                                          | outils adaptés                  | Д Pa                        | irtager |
| Page de garde ~ Page vierge Saut de page | Tableau Ir |                                 | Télécharger des compléments                 | Wikipédia Vic           | Eien<br>⊕ Lien<br>∳ Signet<br>igne Renvoi | Commentaire      | En-tête ~                                            | 4 ~ 13                          | π Équation ~<br>Ω Symbole ~ | -       |
| Pages                                    | Tableaux   | Illustrations                   | Compléments                                 | M                       | dia Liens                                 | Commentaires     | Vide                                                 |                                 |                             |         |
| -                                        |            |                                 | X-1 - 1 - 1 - 2 - 1 - 3 - 1 - 4 - 1 - 5 - 1 | - 6 - 1 - 7 - 1 - 8 - 1 | - 9 - 1 - 10 - 1 - 11 - 1                 | -12-1-13-1-14-1- | 1<br>Paperint                                        |                                 | 3                           |         |
|                                          |            |                                 |                                             |                         |                                           |                  | Vide (3 colonnes)                                    | Vide<br>Pied de page v          | ide                         | _       |
|                                          |            |                                 |                                             |                         |                                           |                  | (Figure in)                                          | [Taper ki]                      | (Tapez kij                  |         |
| ?                                        |            |                                 |                                             |                         |                                           |                  | À bandes                                             |                                 |                             |         |
|                                          |            |                                 |                                             |                         |                                           |                  |                                                      |                                 |                             |         |
| 5                                        |            |                                 |                                             |                         |                                           |                  | Austin                                               |                                 |                             |         |
|                                          |            |                                 |                                             |                         |                                           |                  | p.t.                                                 |                                 |                             | ¥       |
|                                          |            |                                 |                                             |                         |                                           |                  | Autres pieds de page                                 | 4                               |                             | •       |
| -                                        |            |                                 |                                             |                         |                                           |                  | Modifier le pied de p                                | - de                            |                             |         |
| -10                                      |            |                                 |                                             |                         |                                           | 5                | Supprimer le pied de<br>lora Encapirtrer la célectio | page<br>o daos la caleria de oi | vir de page                 |         |
| Page 1 run 2 0 moto                      | D2 Energy  | sir Granne) 93 (Åt Armenikiliki | värifirstion terminäe                       |                         |                                           |                  | all strategy a post                                  |                                 |                             | - 00 St |

كما أنه بالإمكان تغيير رأس/ذيل صفحة (Modifier l'en-tête/le pied de page) مدرج مسبقا (4) أو حذفه (Supprimer ) كما أنه بالإمكان تغيير رأس/ذال صفحة (Modifier l'en-tête/le pied de page)

يمكن الوصول إلى رأس/تذييل الصفحة من خلال النقر المزدوج في الهامش العلوي/السفلي لأي صفحة؛ فتُفتَح قائمة "الرؤوس والتذييلات" مما يسمح بإدراج أو تعديل أو حذف الرأس/التذييل، <u>مع تعطيل الوصول لبقية الصفحة ( page</u> (<u>grisée</u>). للرجوع إلى مساحة العمل الرئيسية نقوم بالنقر مرتين على متن الصفحة.

عند إدراج رأس أو تذييل الصفحة، تظهر قائمة الأدوات "Outils en-tête et pied de page" في شريط القوائم، وهي قائمة ثانوية تسمح بإدراج الكائنات (الصور، التاريخ، اسم الكاتب، ...إلخ) في رأس وذيل الصفحة، التنقل بين الرأس والذيل، تغيير الموضع واغلاق الرأس/الذيل...

| 🖶 5× 🖱 🗅 🖻 🔻       |                                  |                 |                                |                  |                    | Document4 [Mode de compatibilité] - Word     |                                                |                  |                                                                                      |                                          |                     |                           | Dutils En-têtes et pi Connexion                                                                                | Ŧ           | - ć                              | ×        |
|--------------------|----------------------------------|-----------------|--------------------------------|------------------|--------------------|----------------------------------------------|------------------------------------------------|------------------|--------------------------------------------------------------------------------------|------------------------------------------|---------------------|---------------------------|----------------------------------------------------------------------------------------------------|-------------|----------------------------------|----------|
| Fichier            | Accueil In                       | ertion          | Conception                     | Mise en page     | Référer            | nces Publipostage                            | Révision                                       | Affichag         | e Développeur                                                                        | Aide                                     | GrindEQ M           | ath                       | En-tête et pied de page                                                                                        | Dites-le    | e-nou: A                         | Partager |
| En- Pi<br>tête ~ p | ied de Numéro<br>age ~ de page ~ | Date e<br>heure | et Descriptif du<br>document ~ | QuickPart Images | Images<br>en ligne | Atteindre Atteindre<br>l'en-tête pied de pag | Précéde<br>Suivant<br>le Dier au<br>ge Dier au | ent<br>précédent | <ul> <li>Première page</li> <li>Pages paires et</li> <li>Afficher le text</li> </ul> | différente<br>t impaires d<br>te du docu | différentes<br>ment | ≕ En-<br>= t Piec<br>Insé | tête à partir du haut : 1.25 cm 🗘 d<br>d de page à partir du bas : 1.25 cm<br>érer une tabulation d'alignement | Fe<br>et le | rmer l'en-tête<br>e pied de page |          |
| En_tête i          | et nied de nage                  |                 |                                | nsérer           |                    | Nav                                          | rigation                                       |                  | Or                                                                                   | otions                                   |                     |                           | Position                                                                                                    |             | Fermeture                        |          |

تتيح مجموعة التنقل"Navigation" الانتقال من رأس إلى تذييل نفس الصفحة (Atteindre le pied de page) (1) أو العكس من التذييل إلى رأس الصفحة نفسها (Atteindre l'en-tête) (2). كما بالإمكان الانتقال من رأس/ تذييل الصفحة الحالية إلى رأس/تذييل الصفحة السابقة (Précédent) (3) أو الصفحة الموالية (Suivant) (4).

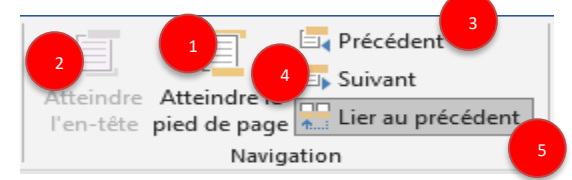

بالإضافة إلى ذلك، لتمييز رأس أو تدييل الصفحات من مقطع إلى آخر، يجب عند كل تغيير مقطع، كسر التسلسل عن طريق إلغاء تحديد زر الارتباط إلى السابق (Lier au précédent) (5).

## 3. رقم الصفحة (Numéro de page)

يتم إدراج رقم الصفحة عادة في رأس أو ذيل صفحات المستند. لإدراج رقم الصفحة، من خلال مجموعة رأس وتذييل الصفحة "En-tête et pied de page" في قائمة عمليات الإدراج "Insertion" (1) ننقر على رقم الصفحة "Numéro de" في والم page" (2). ثم نحدد الحقل الذي نريد إدخال الرقم فيه (أعلى الصفحة، أسفل الصفحة، هوامش الصفحة أو الموضع الحالي) (3) وننقر فوق أحد قوالب التخطيط المقترحة (4).

| 🗄 ५ ४ 🗅 🖆 २                                                                                                    | Document4 [Mode de compatibilité] - Word                                                                                                    | Connexion 🗊 — 🗇 🗙                                                                                                    |
|----------------------------------------------------------------------------------------------------|----------------------------------------------------------------------------------------------------|----------------------------------------------------------------------------------------------------|
| Fichier Accueil Insertion <sup>1</sup> n Mise en page                                                                                                    | Références Publipostage Révision Affichage Développeur Aide Grien 🚺 🕻 🖓 Rechercher d                                                                                                    | es outils adaptés 🛛 🖓 Partager                                                                                                    |
| Page de garde - Page vierge H Saut de page Construction De garde - De garde - De garde   | If Télécharger des compléments     Wilipédia       Mes compléments     Wilipédia       Mes compléments     Wilipédia       Compléments     Compléments       Mes compléments     Wilipédia                                                                                                    | Image: Construction of the second second |
| L I I I I I I I I I I I I I I I I I I I                                                                                                    | Comprements     I wedia     Liens     Commentaires     Haut de page     Note to the second                                                                                                    | 2                                                                                                    |
|                                                                                                    | Numéro normal 1  Numéro normal 1  Numéro | le page<br>s de page                                                                                                    |
| E Contraction of the second second se | Numéro normal 2                                                                                                    |                                                                                                    |
|                                                                                                    | 4<br>Numéro normal 2<br>Numéro ass mise en forme i éléments                                                                                                    |                                                                                                    |
|                                                                                                    | Avec des formes                                                                                                    |                                                                                                    |
|                                                                                                    | Angle replié                                                                                                    |                                                                                                    |
| 1 H H                                                                                                    | Autres numéros de page sur Office.com  Eg Egregistrer la sélection comme numéro de page (bas)                                                                                                    |                                                                                                    |
| - Page 1 sur 2 0 mots 🖓 Français (France) 🛅 🛟 Accessibil                                                                                                    | 1 : vérification terminée                                                                                                    | BE E E = + 90 %                                                                                                    |

بالإضافة إلى ذلك، يسمح تنسيق رقم الصفحة "<u>Format des numéros de page</u>" بـ:

1- اختيار مظهر الأرقام (Format de la numérotation): أرقام عربية، رومانية، ... إلخ؛

2- إدراج رقم الفصل مع رقم الصفحة (Inclure le numéro de chapitre)؛

3- متابعة الترقيم من المقطع السابق (A la suite de la section précédente)؛

4- ابتداء ترقيم جديد من رقم صفحة محدد (A partir de).

| Format des numéros de page     | ? ×                 |
|--------------------------------|---------------------|
| Eormat de la numérotation :    | 2, 3,               |
| Indure le numéro de chapitre   |                     |
| Style de début de chapitre :   | Titre 1 🔍           |
| Séparateur :                   | - (trait d'union) 🔻 |
| Exemples :                     | 1-1, 1-A            |
| Numérotation des pages         |                     |
| À la suite de la section préci | édente              |
| 🔘 À <u>p</u> artir de : 🚔      |                     |
|                                | OK Annuler          |

5/6

عند إدراج رقم الصفحة، تظهر قائمة أدوات رؤوس وتذييلات الصفحة "Outils en-tête et pied de page" في شريط. القوائم الرئيسي. في مجموعة الخيارات "Options" نجد عدة إمكانيات تسمح بـ:

1- تحديد إعداد معين للصفحة الأولى (Première page différente): صفحة الغلاف غير المرقمة على سبيل المثال.

2- تحديد إعداد معين للصفحات الفردية والزوجية (Pages paires et impaires différentes): رقم صفحة زوجية على اليسار ورقم صفحة فردي على اليمين، على سبيل المثال.

| 8        | <b>৯</b> ্ ে ি               | r =                    |            |                  |            | Document4 [Mode de compatibilité] - Word |               |           |                    | Outils En-têtes et pi Connextor | <b>=</b> –  |                                            |                  |               |
|----------|------------------------------|------------------------|------------|------------------|------------|------------------------------------------|---------------|-----------|--------------------|---------------------------------|-------------|--------------------------------------------|------------------|---------------|
| Fichier  | Accueil                      | Insertion              | Conception | Mise en page     | Références | Publipostage                             | Révision      | Affichage | e Développeur      | Aide                            | GrindEQ M   | ath En-tête et pied de page 🤤              | Dites-le-nou: 🔎  | )<br>Partager |
| <b>–</b> | P C                          | )   📖                  |            |                  |            | E E                                      | 🔄 Précéde     | nt        | 🗌 Première page    | différente                      |             | 📑+ En-tête à partir du haut : 1.25 cm 💲    |                  |               |
|          | · · · · · ·                  |                        |            |                  |            |                                          | 🔄 Suivant     |           | Pages paires et    | impaires (                      | différentes | 🔤 Pied de page à partir du bas : 1.25 cm 🔅 |                  |               |
| tête ~ j | ried de iNum<br>page≚ de pag | ero Datee<br>∣e≚ heure | document ~ | QuickPart Images | en ligne   | en-tête pied de pag                      | e 🛗 Lier au p | précédent | 🗹 Afficher le text | e du docu                       | ment        | Insérer une tabulation d'alignement        | et le pied de pa | e<br>je       |
| En-tête  | et pied de pa                | ge                     |            | Insérer          |            | Navi                                     | gation        |           | Og                 | tions                           |             | Position                                   | Fermeture        |               |

أخيرا، لحذف ترقيم صفحات المقطع تمامًا نختار حذف أرقام الصفحات "Supprimer les numéros de page" من القائمة.

| 🗄 🔊 🖉 [                                                                        | ) 🖆 🔹        |                                                                                                    | Document4 [Mode d                                             | e compatibilit     | té] - Word               |                          |                                                   | Connexion                               | m – 6                       | ×        |
|--------------------------------------------------------------------------------|--------------|----------------------------------------------------------------------------------------------------|---------------------------------------------------------------|--------------------|--------------------------|--------------------------|---------------------------------------------------|-----------------------------------------|-----------------------------|----------|
| Fichier Accueil                                                                | Insertion    | Conception Mise en page Ré                                                                                        | férences Publipostage Révision Affic                          | hage Dé            | veloppeur                | Aide GrindE              | Q Math 🛛 📿 Recherche                              | er des outils adaptés                   | R                           | Partager |
| <ul> <li>Page de garde ~</li> <li>Page vierge</li> <li>Saut de page</li> </ul> | Tableau<br>Ť | Capture →<br>Capture →<br>Capture →<br>Capture →<br>Capture →<br>Capture →<br>Capture →<br>Capture →<br>Capture → | Itélécharger des compléments W<br>Mes compléments - Wikipédia | Vidéos<br>en ligne | Eien<br>Signet<br>Renvoi | Commentaire              | En-tête ~     Pied de page ~     Numéro de page ~ | A · · · · · · · · · · · · · · · · · · · | π Équation ~<br>Ω Symbole ~ |          |
| Pages                                                                          | Tableaux     | Illustrations                                                                                                    | Compléments                                                   | Média              | Liens                    | Commentaires             | 🖹 Haut de page                                    | •                                       | Symboles                    | ~        |
| L                                                                              |              | 1+2+1+1+1+                                                                                                    | 6-1-2-1-3-1-4-1-5-1-6-1-7-1                                   | 8 . 1 . 9 . 1 .    | 10 + + + + + + + + +     | 12 · + • 13 · + • 14 · + | 1 Bas <u>d</u> e page                             | ÷                                       |                             |          |
| 12                                                                             |              |                                                                                                    |                                                               |                    |                          |                          | Marges de la gage                                 |                                         |                             |          |
| 2 2                                                                            |              |                                                                                                    |                                                               |                    |                          |                          | Position actuelle                                 | ÷                                       |                             |          |
|                                                                                |              |                                                                                                    |                                                               |                    |                          |                          | En Eormat des numéro                              | os de page                              |                             |          |
| 2                                                                              |              |                                                                                                    |                                                               |                    |                          |                          | Supprimer les num                                 | éros de page                            |                             |          |